## **CREATING EMAIL FILTERS**

Due to the amount emails sent by IRBNet, email filters can be created to move them from your Inbox to another folder.

1. On the Tools menu in Outlook, click "Rules and Alerts."

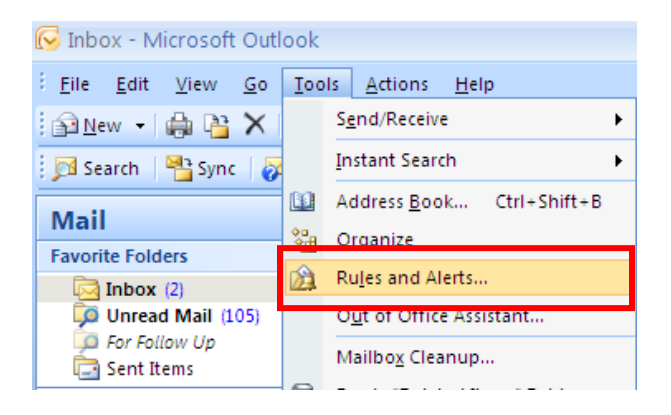

2. The Rules and Alert screen opens. Click "New Rule."

| Rules and Alerts                                                                                | ? 🛛         |
|-------------------------------------------------------------------------------------------------|-------------|
| E-mail Rules Manage Alerts                                                                      |             |
| <u> N</u> ew Rule Change Rule - 🖹 Copy 🗙 Delete   🛧 🗣 Run Rules Now Options                     |             |
| Rale (applied in the order shown) Actions                                                       | ~           |
| HPCwire                                                                                         |             |
| ✓ 5g2 2                                                                                         |             |
| AHRQ P                                                                                          |             |
| Sg2                                                                                             |             |
| SAP emails                                                                                      | 45          |
| Clear categories on mail (recommended)                                                          | <u>~</u>    |
|                                                                                                 |             |
| Rule description (click an underlined value to edit):                                           |             |
| Apply this rule after the message arrives                                                       |             |
| From HPCwireSubscriberServices@nl.clickability.com or hpccloudweekly@nl.clickability.com or HPC | wireJobs@nl |
| nove it to the <u>HPCWire</u> rolder                                                            |             |
|                                                                                                 |             |
|                                                                                                 |             |
|                                                                                                 | >           |
| Enable rules on all RSS Feeds                                                                   |             |
|                                                                                                 |             |
|                                                                                                 |             |
| OK Cancel                                                                                       | Apply       |

3. The Rules Wizard will open. Under "Stay Organized", select "Move messages with specific words in the subject to a folder" and then click "Next."

| Rules Wizard                                                                                       | × |  |  |
|----------------------------------------------------------------------------------------------------|---|--|--|
| Start from a template or from a blank rule<br>Step 1: Select a template                            |   |  |  |
| Stay Organized                                                                                     |   |  |  |
| Move messages from someone to a folder                                                             |   |  |  |
| Move messages with specific words in the subject to a folder                                       |   |  |  |
| Move messages sent to a distribution list to a folder                                              |   |  |  |
| X Delete a conversation                                                                            |   |  |  |
| Y Flag messages from someone for follow-up                                                         |   |  |  |
| Move Microsoft Office InfoPath forms of a specific type to a folder                                |   |  |  |
| Move RSS items from a specific RSS Feed to a folder                                                |   |  |  |
| Stay up to Date                                                                                    |   |  |  |
| Ospiay mail non someone in the New Item Alert window Play a sound when I get messages from someone |   |  |  |
| Send an alert to my mobile device when I get messages from someone                                 |   |  |  |
| Start from a blank rule                                                                            |   |  |  |
| Check messages when they arrive                                                                    |   |  |  |
| 🖃 Check messages after sending                                                                     |   |  |  |
|                                                                                                    |   |  |  |
| Step 2: Edit the rule description (click an underlined value)                                      |   |  |  |
| Apply this rule after the message arrives                                                          |   |  |  |
| from people or distribution list                                                                   |   |  |  |
| move it to the <u>specified</u> folder                                                             |   |  |  |
| Example: Move mail from my manager to my High Importance folder                                    |   |  |  |
|                                                                                                    |   |  |  |
|                                                                                                    |   |  |  |
|                                                                                                    | — |  |  |
| Cancel < Back Next > Finish                                                                        |   |  |  |

4. Check "with specific words in the subject." The rule will appear in the box below. Click "specific words" in the box below.

| Rules Wizard                                                                                                    |  |  |  |
|----------------------------------------------------------------------------------------------------|--|--|--|
| Which condition(s) do you want to check?<br>Step 1: Select condition(s)                                                                                                    |  |  |  |
| <ul> <li>with specific words in the subject</li> <li>from people or distribution list</li> <li>through the specified account</li> <li>sent only to me</li> <li>where my name is in the To box</li> <li>marked as importance</li> <li>marked as sensitivity</li> <li>flagged for action</li> <li>where my name is in the Cc box</li> <li>where my name is in the To or Cc box</li> <li>where my name is not in the To box</li> <li>sent to people or distribution list</li> <li>with specific words in the body</li> <li>with specific words in the subject or body</li> <li>with specific words in the recipient's address</li> <li>with specific words in the sender's address</li> <li>assigned to category category</li> </ul> |  |  |  |
| Apply this rule after the message arrives<br>with <u>specific words</u> in the subject<br>move it to the <u>specified</u> folder                                                                                                    |  |  |  |
| Cancel < Back Next > Finish                                                                                                    |  |  |  |

5. The Search Text box will open. Enter "Signature Notification" in the Search Text box and click "Add."

|                                |                                                                                              | Rules Wizard 🛛 🗙                                                                                                    |                |
|--------------------------------|----------------------------------------------------------------------------------------------|----------------------------------------------------------------------------------------------------|----------------|
|                                | Rules and                                                                                    | Which condition(s) do you want to check?<br>Step 1: Select condition(s)                                                                                                    | ? 🗙            |
| st                             | E-mail Rule                                                                                  | <ul> <li>from people or distribution list</li> <li>✓ with specific words in the subject</li> <li>through the specified account</li> <li>sent only to me</li> <li>where my name is in the To box</li> </ul> |                |
| n<br>Ai<br>IC<br>D<br>f<br>P   | <ul> <li>✓ Sg2 2</li> <li>✓ AHRQ</li> <li>✓ Sg2</li> <li>✓ SAP e</li> <li>✓ Clear</li> </ul> | Specify words or phrases to search for in the subject: Signature Notification Add Search list:                                                                                                    | *              |
| a<br>Re<br>IS<br>m<br>EC       | Rule descr<br>Apply thi<br>from <u>HPC</u><br>move it t                                      | Remove<br>OK Cancel                                                                                                    | <u>Jobs@nl</u> |
| 1 <b>r</b><br>10<br>):4<br>er1 | C Enable                                                                                     | with <u>specific words</u> in the subject                                                                                                    | Apply          |
| ha<br>[4                       | t the fo                                                                                     | Cancel < Back Next > Finish                                                                                                    |                |

6. Click "specified" in the box below.

| Rules Wizard                                                            | × |  |  |
|-------------------------------------------------------------------------|---|--|--|
| Which condition(s) do you want to check?<br>Step 1: Select condition(s) |   |  |  |
| ✓ with <u>specific words</u> in the subject                             | • |  |  |
| from people or distribution list                                        |   |  |  |
| sent only to me                                                         |   |  |  |
| where my name is in the To box                                          |   |  |  |
| marked as importance                                                    |   |  |  |
| marked as <u>sensitivity</u>                                            |   |  |  |
| Integration in the Colory                                               |   |  |  |
| where my name is in the To or Cc box                                    |   |  |  |
| where my name is not in the To box                                      | - |  |  |
| sent to people or distribution list                                     |   |  |  |
| with <u>specific words</u> in the body                                  |   |  |  |
| with <u>specific words</u> in the subject or body                       |   |  |  |
| with specific words in the recipient's address                          |   |  |  |
| with specific words in the sender's address                             |   |  |  |
| assigned to <u>category</u> category                                    |   |  |  |
| Step 2: Edit the rule description (click an underlined value)           |   |  |  |
| Apply this rule after the message arrives                               |   |  |  |
| with Signature Notification in the subject                              |   |  |  |
| move it to the <u>specified</u> folder                                  |   |  |  |
|                                                                         |   |  |  |
|                                                                         |   |  |  |
|                                                                         |   |  |  |
|                                                                         |   |  |  |
| Cancel < Back Next > Finish                                             |   |  |  |
|                                                                         |   |  |  |

7. Select the folder you would like the emails to be moved to. If the folder is not created, you can create a new folder by clicking on "New."

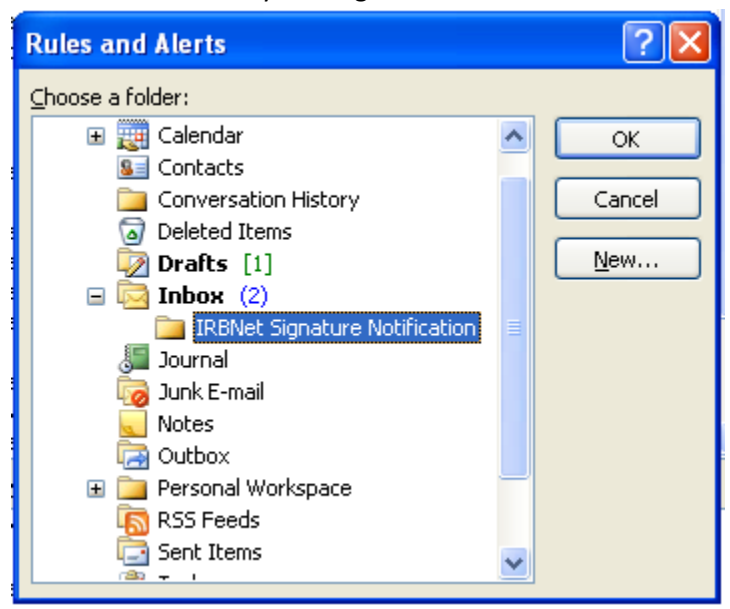

8. Once the folder is selected, hit "OK." The rule will appear in the lower section of the Rules Wizard. Click "Next" to move on.

|        | Rules Wizard 🔀                                                                                                    |
|--------|----------------------------------------------------------------------------------------------------|
| R      | What do you want to do with the message?<br>Step 1: Select action(s)                                                                                                    |
| erinio | It is block detailey   Image: move it to the specified folder     assign it to the category category     delete it   permanently delete it   move a copy to the specified folder   forward it to people or distribution list   forward it to people or distribution list   forward it to people or distribution list   have server reply using a specific message   reply using a specific template   flag message for follow up at this time   clear the Message Flag   clear message's categories   mark it as importance   print it   play a sound   start application |
| t<br>e | Step 2: Edit the rule description (click an underlined value)  Apply this rule after the message arrives with Signature Notification in the subject move it to the IRBNet Signature Notification folder                                                                                                    |
| o      | Cancel < Back Next > Finish                                                                                                    |

## **IRBNet User Manual**

9. The next screen will allow you to choose any exceptions. No exceptions are need for this purpose. Click "Next."

| _                             | Rules Wizard                                                                                                    |
|-------------------------------|----------------------------------------------------------------------------------------------------|
| R<br>I                        | Are there any exceptions?<br>Step 1: Select ex <u>c</u> eption(s) (if necessary)                                                                                                    |
| e 또 ( ) 2 2 0 e r   유 i 2 1 t | iexcept if from people or distribution list         except if the subject contains specific words         except if sent only to me         except if sent only to me         except if it is marked as importance         except if it is marked as sensitivity         except if it is flagged for action         except if ny name is in the To box         except if it is flagged for action         except if where my name is in the Cc box         except if sent to people or distribution list         except if the subject or body contains specific words         except if the subject or body contains specific words         except if the subject or body contains specific words         except if the subject or body contains specific words         except if the message header contains specific words         except if the subject or body contains specific words         except if the message header contains specific words         except with specific words in the recipient's address         except if assigned to category category         Step 2: Edit the rule description (click an underlined value)         Apply this rule after the message arrives         with Signature Notification in the subject         move it to the IRBNet Signature Notification folder |
| 0                             | Cancel < <u>B</u> ack <u>N</u> ext > Finish                                                                                                    |

10. The final Rules Wizard box appears. Enter a name for your rule. Check "Run this rule now on messages already in Inbox" and "Turn on this rule." Confirm the box at the bottom is correct. Click "Finish."

| Rules Wizard                                                        | × |  |  |
|---------------------------------------------------------------------|---|--|--|
| Finish rule setup.                                                  |   |  |  |
|                                                                     |   |  |  |
| Step 1: Specify a name for this rule                                |   |  |  |
| Signature Notification                                              |   |  |  |
|                                                                     |   |  |  |
| Step 2: Setup rule options                                          |   |  |  |
| Run this rule now on messages already in "Inbox"                    |   |  |  |
| Turn on this rule                                                   |   |  |  |
| Create this rule on all accounts                                    |   |  |  |
|                                                                     |   |  |  |
| Step 3: Review rule description (click an underlined value to edit) |   |  |  |
| Apply this rule after the message arrives                           |   |  |  |
| with <u>Signature Notification</u> in the subject                   |   |  |  |
| move is to the <u>interest signature notification</u> solds         |   |  |  |
|                                                                     |   |  |  |
|                                                                     |   |  |  |
|                                                                     |   |  |  |
|                                                                     |   |  |  |
|                                                                     |   |  |  |
|                                                                     | _ |  |  |
| Cancel < Back Next > Finish                                         |   |  |  |

11. Your rule should now show up in your Rules and Alerts list.

| Rules and Alerts                                 |                                        | ? 🔀 |
|--------------------------------------------------|----------------------------------------|-----|
| E-mail Rules Manage Alerts                       |                                        |     |
| 🤌 №ew Rule C <u>h</u> ange Rule 🕶 🗎 <u>C</u> opy | 🗙 Delete   🕤 👎 🧧 Run Rules Now Options |     |
| Rule (applied in the order shown)                | Actions                                | ~   |
| Signature Notification                           | L <mark>à</mark>                       |     |

12. Any "Signature Notification" emails that were in your Inbox should be moved to the folder you designated.